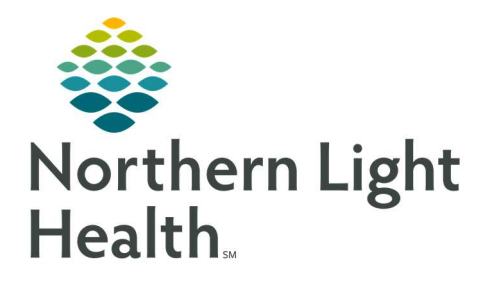

# From the Office of Clinical Informatics Quick Reference Guide (QRG) Document Care Teams

August 14, 2019

# This Quick Reference Guide (QRG) reviews the steps for documenting Care Teams

## **Common Buttons & Icons**

| + ~                  | Add drop-down arrow         |
|----------------------|-----------------------------|
| Assign               | Assign button               |
| Assign & Add Another | Assign & Add Another button |
| Modify               | Modify button               |
| Remove               | Remove button               |
| Apply                | Apply button                |
| <i>و</i> ک           | Component Refresh icon      |

## Assign Yourself

- > From the Provider View workflow page:
- STEP 1: Navigate to the **Care Team** component.
- STEP 2: Click the Add drop-down arrow; then click Assign Myself.
- STEP 3: Click Cross-Visits Provider .

## Assign a Provider

## > From the Care Team component:

- STEP 1: Click the Add drop-down arrow; then click Assign Provider .
- STEP 2: Enter the provider's name in the **Search** field.
- STEP 3: Click the appropriate provider.
- STEP 4: Click the appropriate role.
- STEP 5: Click **Assign**.
- <u>NOTE</u>: If you have another provider to add, click Assign & Add Another to save this provider and start a <u>new search</u>.

## Assign a Non-Provider

#### ➢ From the Care Team component:

- STEP 1: Click the Add drop-down arrow; then click Assign Non-Provider .
- **<u>NOTE:</u>** Fields with the red asterisks indicate required documentation.
- STEP 2: Enter the non-provider's first name in the **First Name** field.
- STEP 3: Enter the non-provider's last name in the Last Name field.
- STEP 4: Enter their phone number in the **Phone Numbers** field.
- STEP 5: Click the **Relationship To Patient** drop-down arrow.
- STEP 6: Click the appropriate relationship.
- STEP 7: Click **Assign**.
- <u>NOTE</u>: If you have another non-provider to add, click Assign & Add Another to save this non-provider and start a new search.

## **Modify a Care Team Member**

#### From the Care Team component:

- STEP 1: Click the member you wish to modify. A details pane displays on the right.
- STEP 2: Click **Modify**.
- STEP 3: Update the fields, as needed.
- STEP 4: Click **Apply**.
- <u>NOTE</u>: To remove a member from the care team, click the member; then click Remove in the details pane.

For questions regarding process and/or policies, please contact your unit's Clinical Educator or Clinical Informaticist. For any other questions please contact the Customer Support Center at: 207-973-7728 or 1-888-827-7728.